## How to register to Perlego:

- 1. Click on the following link: <u>https://www.perlego.com/group-register?orgt1=/kC9Z4YYPFY7O6mXijA3cg==</u>
- 2. Use the registration code: 4DB086

| we             | m Perlego Sales - University Campaign,<br>Icome to Perlego!                                                        |
|----------------|----------------------------------------------------------------------------------------------------|
| With<br>fictio | your account you'll have unlimited access to academic and non-<br>n books and some useful tools to help you learn. |
| Regis          | stration code *                                                                                                    |
| 4DE            | 1086                                                                                                    |
| 2              | accept Perlego's T&Cs and Privacy Policy *                                                                         |
| F I            | Please send me book recommendations and study guides                                                               |

3. Create your personal account using institutional email address (domains @ktu.lt and @ktu.edu are applicable).

| First name *       |   | Last name *        |   |
|--------------------|---|--------------------|---|
| КТО                | ~ | Biblioteka         | / |
| Email *            |   | Confirm email *    |   |
| biblioteka @ktu.lt | ~ | biblioteka @ktu.lt | / |
| Password *         |   |                    |   |
| •••••              | Ø | Great password!    |   |

4. Fill some additional information:

| lego                                                                    |
|-------------------------------------------------------------------------|
| njoy your free trial, on us.                                            |
| e are excited to have you and would like to know a bit more<br>out you. |
| I am a student O I am a professional                                    |
| Kauno technologijos universitetas                                       |
| Education                                                               |
|                                                                         |
|                                                                         |
|                                                                         |

5. Now you can start browsing and searching in the Perlego platform:

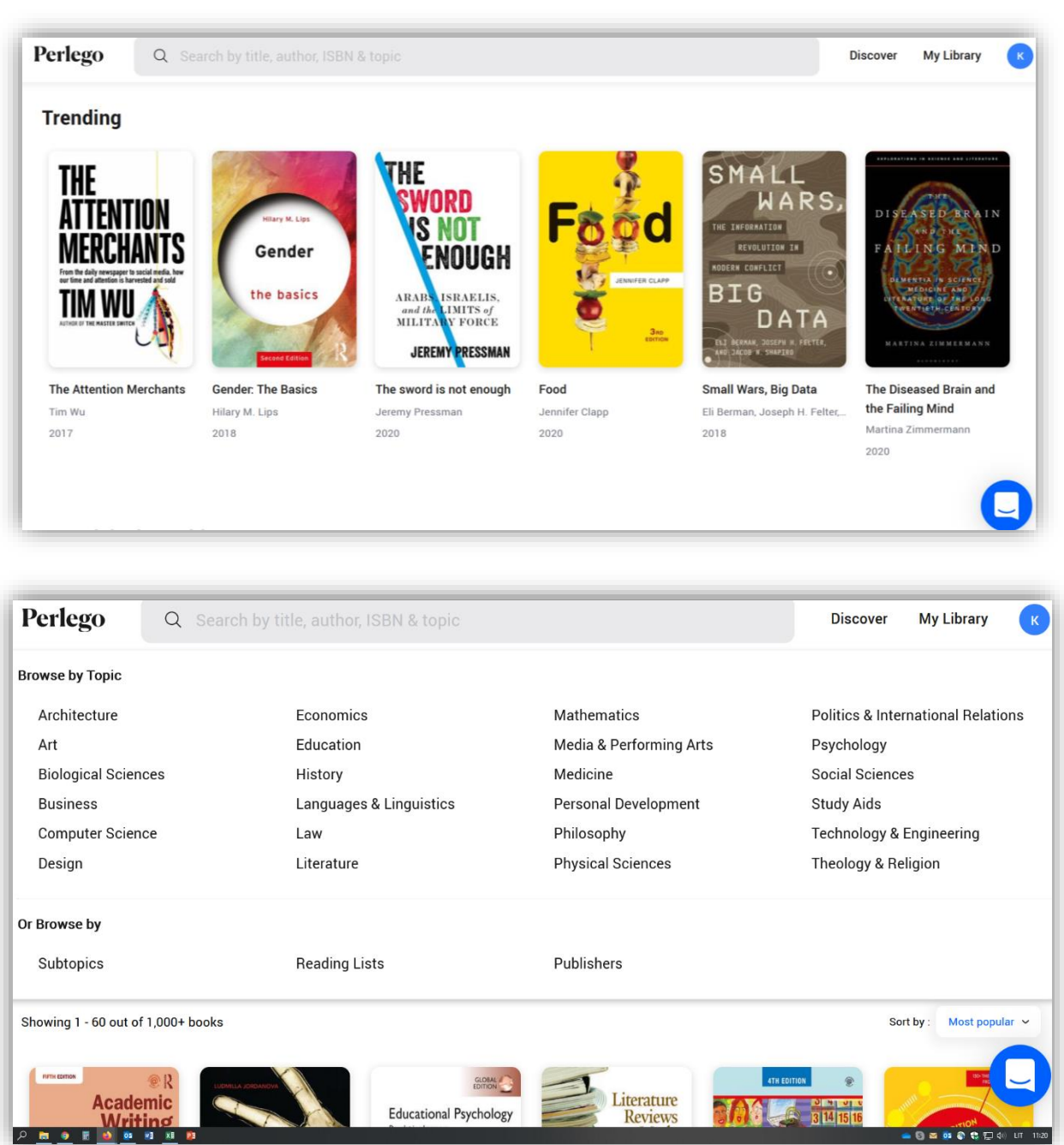